## SIAYA INSTITUTE OF TECHNOLOGY

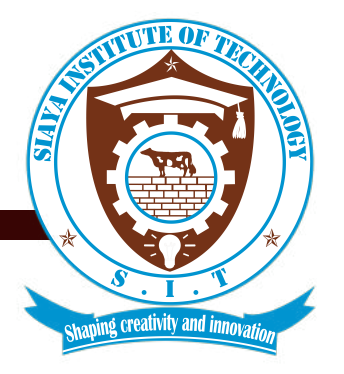

## Portal login and sign up procedures for Trainees

Step 1: copy the link provided or open the link provided Step 2: Paste the copied link to your browser and open it / click go

For further steps see the guidelines on the next page

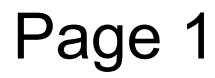

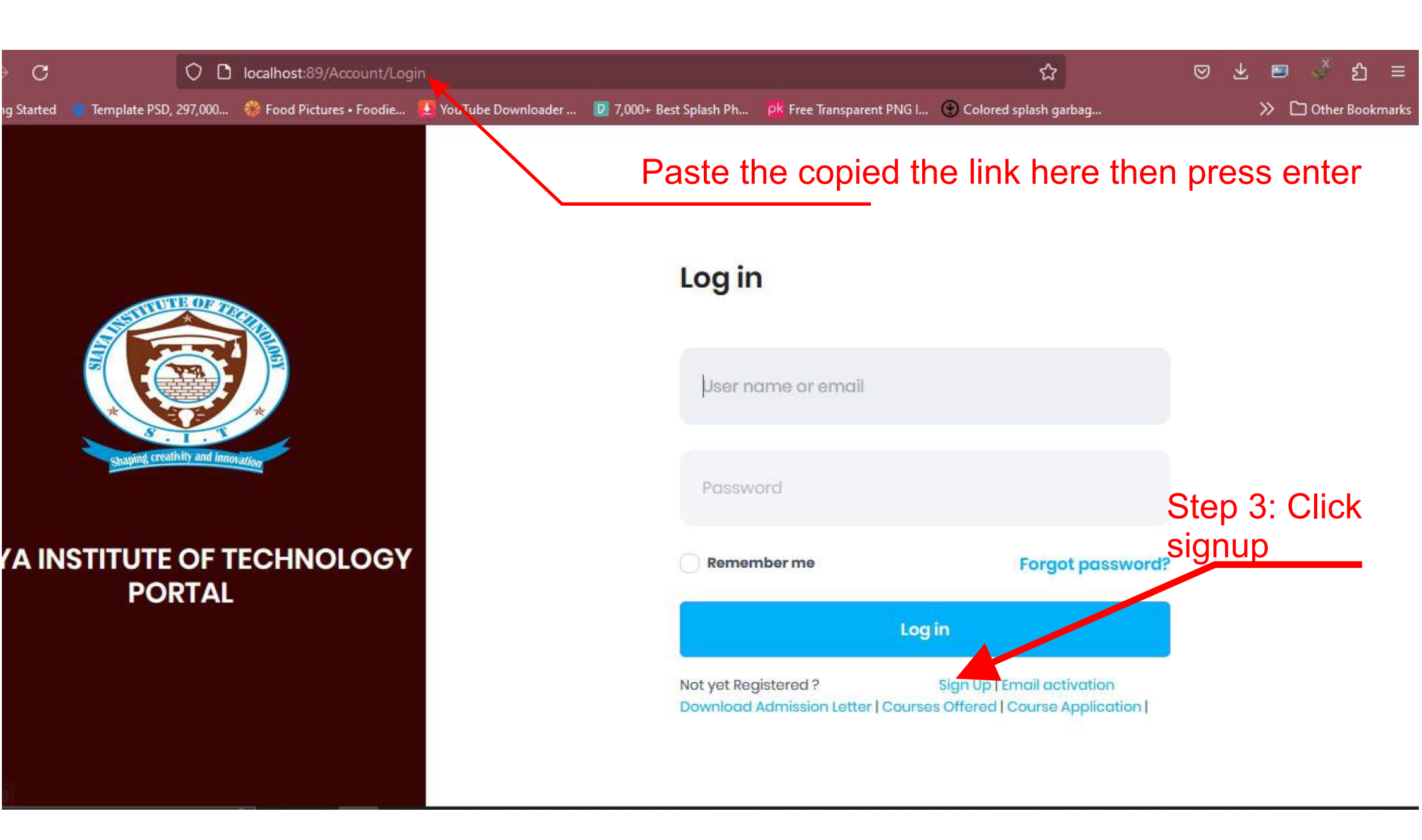

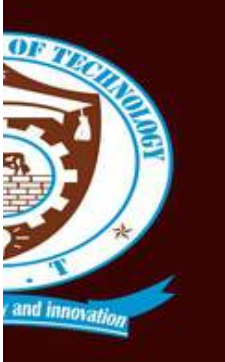

OF TECHNOLOGY TAL

| Sign up       | S <u>tep 4:</u> Click<br>DropDown and |
|---------------|---------------------------------------|
| Category      | / select Student                      |
| Staff         |                                       |
| PF Number     |                                       |
| Email address |                                       |
| Phone number  |                                       |
| Password      | Privacy - Terms                       |

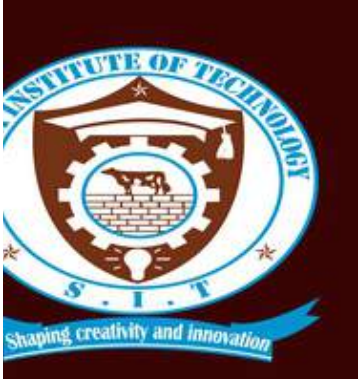

#### TUTE OF TECHNOLOGY PORTAL

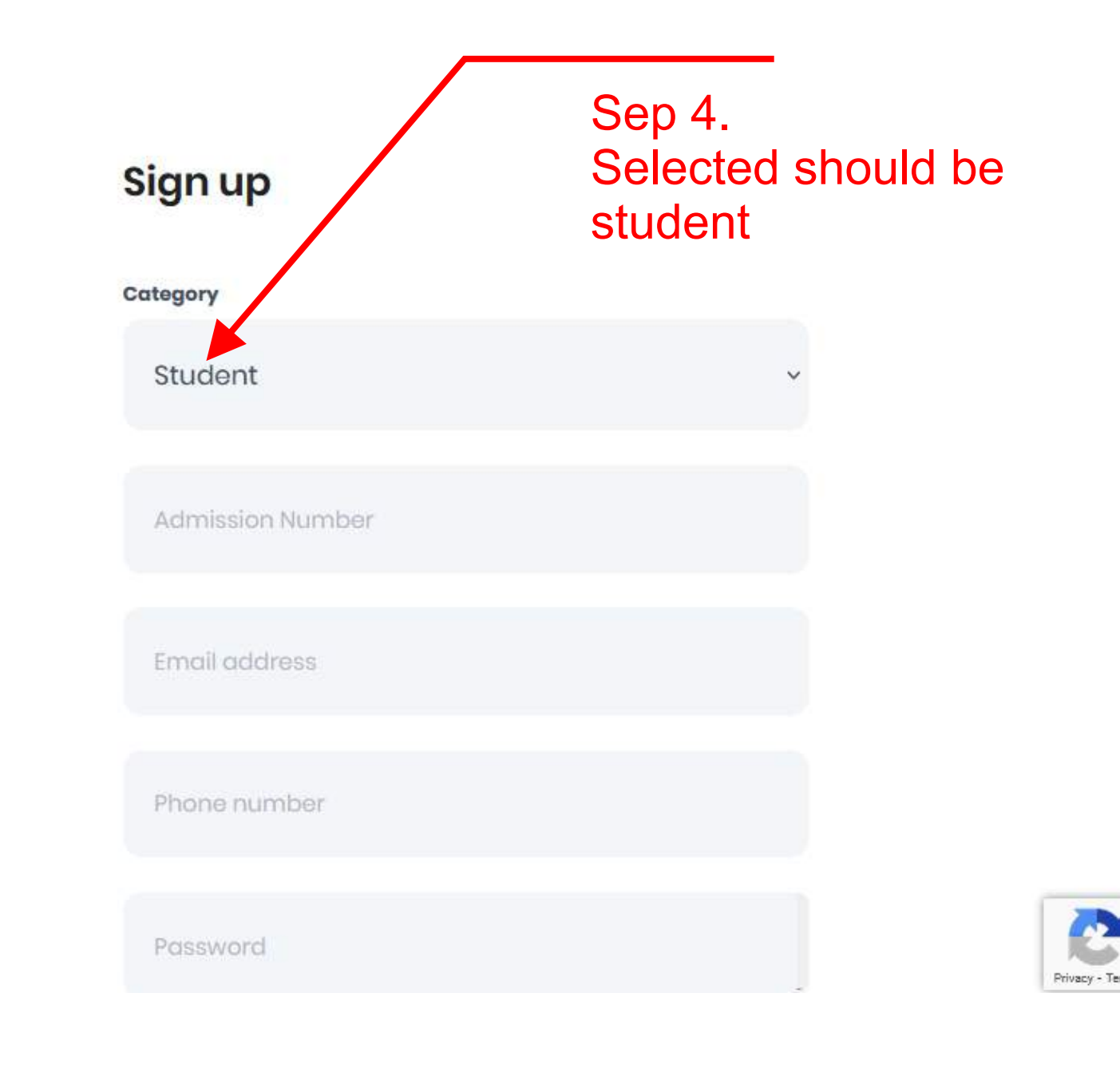

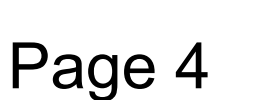

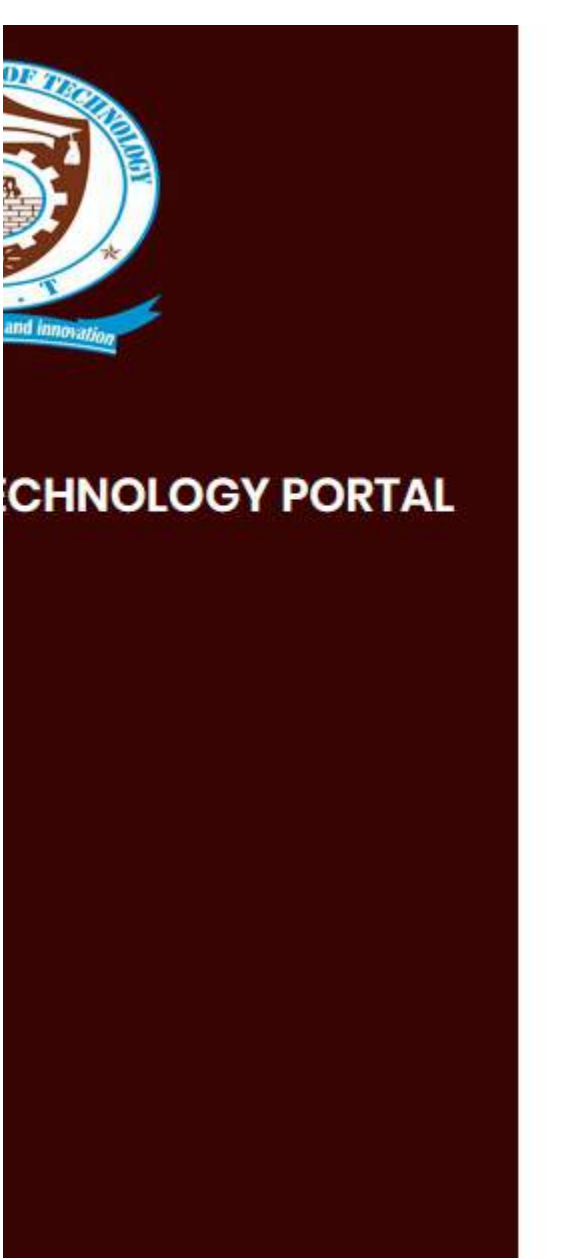

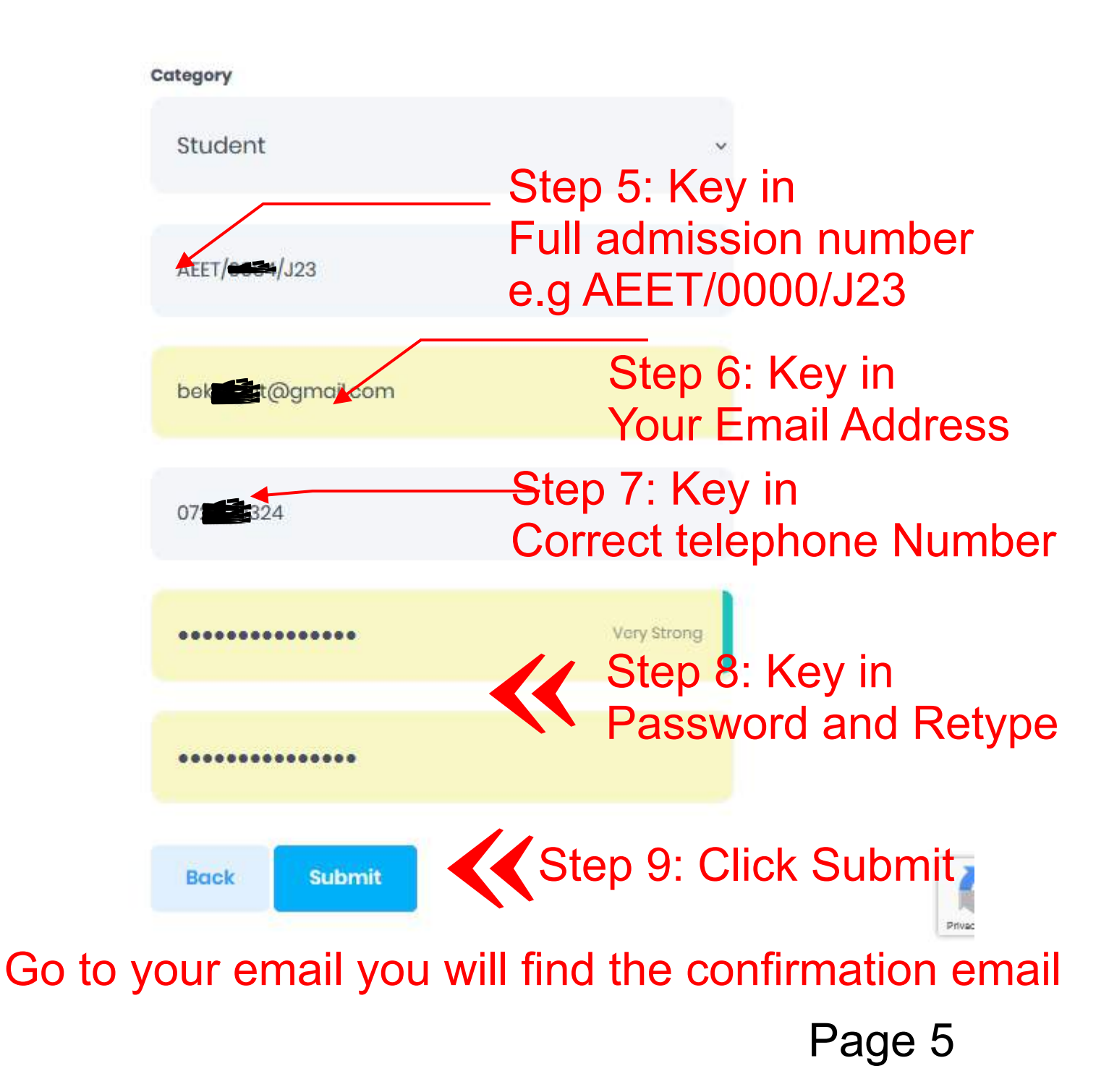

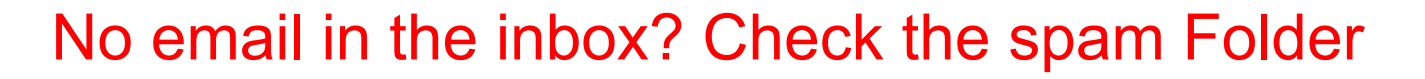

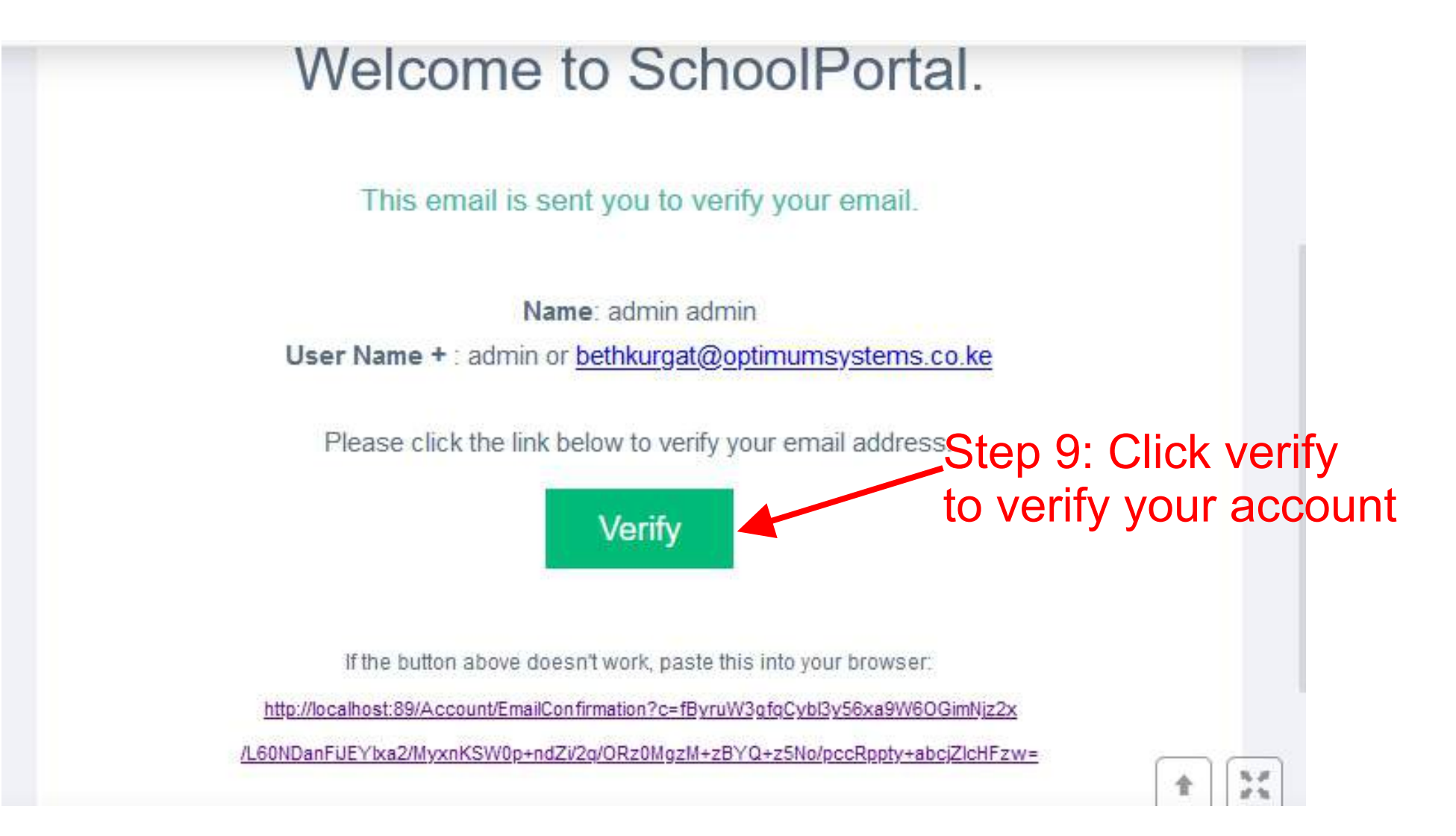

This will redirect you to the portal

#### Step 10: You have successfully Created account and Logged in

|            |                          |                                                                                                    |                  | 👳 🔶 🚺                          |               |
|------------|--------------------------|----------------------------------------------------------------------------------------------------|------------------|--------------------------------|---------------|
| 0          |                          | Dashboard statistics and reports                                                                                        |                  | T Edit mede                    |               |
| य<br>छ     | My Group chat            | Financial Infographic         Academic Infographic           Click Here to view Fees Statement                          | Step             | 11: Click Her<br>see logout op | re to<br>tion |
| li         | Staff/Student Clearance  | shortcuts Transcripts Results Kew Fee Statement My Attachments Staff/Student Clearance. Online Student Reporting Online | Hostel Booking   |                                |               |
| 11 11      | Fees                     | OutStanding Balance your balance is displayed here                                                                      |                  |                                |               |
|            | Transcripts Results      | Ksh10,195.00                                                                                                    |                  |                                |               |
| ŝ          | Online Student Reporting |                                                                                                    |                  |                                |               |
| <b>I</b> 1 | Online Hostel Booking    | Use this to navigate to the respective sections                                                                         |                  |                                |               |
| 22         | Unit registrations       |                                                                                                    |                  |                                |               |
| U          | Exam Card                |                                                                                                    |                  |                                |               |
|            | My Assignments           |                                                                                                    |                  |                                |               |
| 0          | My Attachments           |                                                                                                    | Powered by Optim | num ComputerSystems   © 2023   |               |
|            | Student Forms            |                                                                                                    |                  | 1                              |               |

## **Check Next Page for Reporting Procedure**

# PROCEDURE FOR REPORTING FOR TRAINEES (After logging in)

| Same and                                                               |                             |                           |                                                                                                    | PA          |           | 2         | А            |
|------------------------------------------------------------------------|-----------------------------|---------------------------|----------------------------------------------------------------------------------------------------|-------------|-----------|-----------|--------------|
|                                                                        |                             | Dashboard                 | statistics and reports                                                                                             |             | ٣         |           | Edit mode    |
| <ul> <li>Q My Group</li> <li>☑ Dashboar</li> <li>Staff/Stud</li> </ul> | shat<br>d                   | Financial In<br>shortcuts | Transcripts Results View Fee Statement My Attachments Staff/Student Clearance Online Student Reporting Online Host | el Booking  |           |           |              |
| Fees                                                                   |                             | OutStandir                | ng Balance                                                                                                    |             |           |           |              |
| <ul> <li>Transcript</li> <li>Online Stu</li> </ul>                     | s Results<br>dent Reporting | KSHIU,R                   | Step 1 Click online student reporting                                                                              | J           |           |           |              |
| Donline Ho                                                             | tel Booking                 |                           |                                                                                                    |             |           |           |              |
| Q Unit regist                                                          | rations                     |                           |                                                                                                    |             |           |           |              |
| Exam Car                                                               | 1                           |                           |                                                                                                    |             |           |           |              |
| My Assign                                                              | nents                       |                           |                                                                                                    |             |           |           |              |
| Ø My Attach                                                            | ments                       |                           |                                                                                                    |             |           |           |              |
| Student Fo                                                             | ms                          |                           | Powe                                                                                                    | red by Opti | mum Compi | uterSyste | ims   © 2023 |

|                | Student reporting St        | Step 2 Clic       | k student R                | eport On | line 🤌         | 👓 🦘 Ap<br>🕂 Stude | Mola D            |
|----------------|-----------------------------|-------------------|----------------------------|----------|----------------|-------------------|-------------------|
| igation ~      | Search_                     |                   |                            |          |                |                   | Q                 |
| shat           | Term                        | ↑↓ Student class  | τı                         | Date     | †↓ Status      |                   | ŤĴ                |
| ent Clearance  |                             |                   | No data available in table | 2        |                |                   |                   |
| 3              | Showing 0 to 0 of 0 entries | Show 10 v entries |                            |          |                |                   |                   |
| Results        |                             |                   |                            |          |                |                   |                   |
| lent Reporting |                             |                   |                            |          |                |                   |                   |
| ations         |                             |                   |                            |          |                |                   |                   |
|                |                             |                   |                            |          |                |                   |                   |
| nents          |                             |                   |                            |          |                |                   |                   |
| nents          |                             |                   |                            |          | Powered by Opt | limum Compute     | rSystems   © 2023 |

|                 |           | Online Student Reporting                                                        |                                                                | P 4 |
|-----------------|-----------|---------------------------------------------------------------------------------|----------------------------------------------------------------|-----|
| $\mathcal{O}$ « | Student r |                                                                                 |                                                                |     |
| -               |           | Name :                                                                          | Admn no :                                                      |     |
|                 |           | Al                                                                              | DFBM/0                                                         |     |
|                 | Com       | Term:                                                                           | Class:                                                         |     |
|                 | Seur      | May - Aug 2023                                                                  | DFBM/1/J23                                                     |     |
| JIL             | Term      | Programme :<br>DIPLOMA IN FOOD AND BEVERAGE PROD<br>AND SALES<br>Stay<br>Border | DUCTION, SERVICE Step 4 Click The drop dow<br>and choose Commu |     |
| earance         | Showing   |                                                                                 |                                                                | -   |
| ults            |           |                                                                                 | Cancel B Report Online                                         |     |
| Reporting       |           |                                                                                 | Step 5 Click Report Online                                     |     |